## COME COMPILARE E INVIARE CORRETTAMENTE IL DGUE ELETTRONICO (DGUEe).

Collegarsi al seguente link

**Ipotesi A)** L'Operatore Economico **non è in possesso** di un proprio DGUEe già compilato:

- 1) Nella sezione "*Chi è a compilare il DGUE*?" selezionare "*Sono un operatore economico*".
- 2) Nella sezione "*Che operazione si vuole eseguire*?" selezionare "*Importare un DGUE*".
- Nella sezione "Caricare il documento" cliccare su "Sfoglia" e caricare il file con estensione "espd-request.xml" pubblicato dalla Stazione Appaltante.
- 4) Nella sezione "*Dove si trova la Sua impresa?*" selezionare il paese (esempio: Italia) e poi cliccare su "*Avanti*".

La *"Parte I"* non deve essere modificata poiché contiene le informazioni relative alla procedura di gara già inserite dalla Stazione Appaltante. Dovranno essere compilate esclusivamente le Parti successive, relative alle informazioni sull'Operatore Economico.

- 5) Dopo avere compilato tutti i campi, cliccare su "*Quadro generale*", verificare la correttezza dei dati inseriti, quindi, alla fine del documento, cliccare su "*Scaricare nel formato*" e selezionare "*Entrambi*" (PDF e XML) e salvare il file "*espd-response.zip*" generato.
- 6) Aprire il predetto file "*espd-response.zip*", estrarre e salvare i file (PDF, XML).
- 7) Firmare digitalmente soltanto il documento "espd-response.pdf"

8) E' possibile conservare il file "*espd-response.xml*" perun eventuale riuso futuro (vedasi Ipotesi B - punto 3 – lett. b).

**Ipotesi B)** L'Operatore Economico <u>è in possesso</u> di un proprio DGUEe già compilato:

- 1) Leggasi il punto 1) dell'Ipotesi A.
- 2) Nella sezione "*Che operazione si vuole eseguire*?" selezionare "*Unire due DGUE*".
- 3) Nella sezione "Caricare il documento"
  - a) nel rigo superiore, cliccare su "*Sfoglia*" e caricare il file "*espd-request.xml*" (richiesta di DGUE) pubblicato dalla Stazione Appaltante.
  - b) nel rigo sottostante, cliccare su "*Sfoglia*" e caricare il file "*espd-response.xml*" (DGUE di risposta) generato in altra procedura di gara (vedasi ipotesi A punto 5) dallo stesso Operatore Economico.

Successivamente eseguire quanto riportato ai punti 4), 5), 6), 7), 8) e 9) della suddetta Ipotesi A.